### Career and College Promise Self-Registration Notifications & Tips

Instructions: Please review the following information below prior to the beginning of the CCP Self-Registration period...

- CCP Self-Registration will begin on April 15<sup>th</sup> at 7:00AM. Visit the CCP Registration webpage or the designated step for registration within the New or Current CCP Student pages.
- **CCP Self-Registration Deadlines:** 
  - Summer: May 8th
  - Fall: July 24<sup>th</sup>
  - NOTE: Students must submit the "Course Request Form" <u>after</u> the Self-Registration Deadline for each Term.
- □ The following links provide helpful tips on how to register for courses:
  - How to Plan and Register for a Course (Video) Click Here
    - Registration Guide Self-Service Steps
    - How to view courses as a Prospective Student
- EV Forms (Summer and/or Fall) must be approved by the CCP Team in order for students to obtain clearance to register for courses
  - New Students: New Student Orientation and the eLearning Intro Assessment must be completed to register for courses
  - 9<sup>th</sup>/10<sup>th</sup> Grade Students approved for the College Transfer Pathway must complete Mandatory CCP Academic Advising before their registration hold can be lifted
- Students will be dropped from registered courses for the following reasons:
  - Registering for a course (or courses) beyond the maximum allowed credit within a discipline (College Transfer Pathway Only)
    - Example: John Doe is enrolled in the Associate in Science Pathway. John has completed the maximum credits allowed (6 SHC) in the Humanities/Fine Arts/Communications discipline but has registered for an additional 3 SHC.
  - Registering for two courses of the same subject within a particular discipline (College Transfer Pathway Only)
    - Example: Jane Doe is enrolled in the Associate in Science Pathway, but registers for HIS-111 & HIS-112 within the Social/Behavioral Sciences Discipline (student must choose two different subjects).
  - Registering for a course not within your approved pathway
    - Example: Jane Doe has been approved for the Associate in Science Pathway (P1042C) but registered for PED-110 (not in the pathway)

### **Examples (Self-Service View)**

- Registered for course outside of pathway (who is NOT a pathway completer)
  - Student's Pathway Associate in Science (P1042C)

Public Speaking

- Course out of Pathway HUM-110
- \*Status would say "Registered"

Take 1 credit from: ACA-122

O Planned

Complete all of the following items. \Lambda 0 of 1 Completed. Hide Details

| ▲ 0 of | 1 Credits | Completed. | Hide Details |
|--------|-----------|------------|--------------|
|--------|-----------|------------|--------------|

|       | Status                  | Course         |                          | Search | Grade | Term   | Credits |
|-------|-------------------------|----------------|--------------------------|--------|-------|--------|---------|
|       | ③ Not Started           | ACA-122        | College Transfer Success |        |       |        |         |
| )ther | Courses                 |                |                          |        |       |        |         |
|       | Status                  | Course         |                          |        | Grade | Term   | Credits |
|       | ✓ Noncourse Equivalency | <u>SPA-111</u> | Elementary Spanish I     |        |       |        | 3       |
|       | ✓ Noncourse Equivalency | <u>SPA-181</u> | Spanish Lab 1            |        |       |        | 1       |
|       | In-Progress             | <u>HUM-110</u> | Technology and Society   |        |       | 2020SU | 3       |
|       | In-Progress             | <u>COM-120</u> | Intro Interpersonal Com  |        |       | 2020SU | 3       |
|       | ⊘ In-Progress           | ECO-252        | Prin of Macroeconomics   |        |       | 2020SU | 3       |

2020SU

3

## Continue to next page...

COM-231

- Registered for a course (or courses) over the maximum Semester Hour Credits within the discipline(s)
  - Student's Pathway Associate in Arts (P1012C)
  - Pathway Discipline Social/Behavioral Sciences
  - Rule Take 9 Credits (Min of 2 subjects)
  - Course over maximum SHC ECO-252
  - \*Status would say "Registered"

C. Social/Behavioral Sciences

Take 9 credits; from ECO-251 ECO-252 HIS-111 HIS-112 HIS-131 HIS-132 POL-120 PSY-150 SOC-210 Minimum 2 subjects Complete all of the following items. ✓ 1 of 1 Completed. <u>Hide Details</u>

| ~ | 9 of 9 | Credits | Completed. | Hide Details |
|---|--------|---------|------------|--------------|
|---|--------|---------|------------|--------------|

| Status      | Course         | Search                    | Grade | Term   | Credits |
|-------------|----------------|---------------------------|-------|--------|---------|
| ✓ Completed | PSY-150        | General Psychology        | В     | 2019FA | 3       |
| ✓ Completed | <u>SOC-210</u> | Introduction to Sociology | В     | 2019FA | 3       |
| ✓ Completed | HIS-111        | World Civilizations I     | A     | 2020SU | 3       |
| ✓ Fulfilled | ECO-251        | Prin of Microeconomics    |       |        |         |
| ✓ Fulfilled | ECO-252        | Prin of Macroeconomics    |       |        |         |
| ✓ Fulfilled | HIS-112        | World Civilizations II    |       |        |         |
| ✓ Fulfilled | HIS-131        | American History I        |       |        |         |
| ✓ Fulfilled | HIS-132        | American History II       |       |        |         |
| Fulfilled   | POL-120        | American Government       |       |        |         |

#### Other Courses

| Status       | Course         |                          | Grade | Term   | Credits |
|--------------|----------------|--------------------------|-------|--------|---------|
| In-Progress  | <u>GEL-111</u> | Geology                  |       | 2020SU | 4       |
| In-Progress  | ECO-252        | Prin of Macroeconomics   |       | 2020SU | 3       |
| ✓ Registered | <u>MAT-171</u> | Precalculus Algebra      |       | 2020FA | 4       |
| () Planned   | <u>MAT-172</u> | Precalculus Trigonometry |       | 2021SP | 4       |
| () Planned   | BIO-112        | General Biology II       |       | 2021SP | 4       |
| () Planned   | HIS-131        | American History I       |       | 2021SP | 3       |
| O Planned    | PSY-281        | Abnormal Psychology      |       | 2021SP | 3       |
| () Planned   | HEA-110        | Personal Health/Wellness |       | 2021SP | 3       |

# Continue to next page...

# - Registered for a course (or courses) of the same subject within the discipline(s)

- Student's Pathway Associate in Science (P1042C)
  - Associate in Arts (P1012C) would allow this restriction since 9 Credits can be taken
- Pathway Discipline Social/Behavioral Sciences
- Rule Take 6 Credits (and 2 subjects)
- Issue ECO-251 & ECO-252; ECO-252 makes the student "out of compliance"

### o \*Status would say "Registered"

C. Social/Behavioral Sciences

Take 6 credits and 2 subjects from: ECO-251 ECO-252 HIS-111 HIS-112 HIS-131 HIS-132 POL-120 PSY-150 SOC-210 Complete all of the following items. A 0 of 1 Completed. Hide Details

#### A 3 of 6 Credits Completed. Minimum Subjects Not Met. Hide Details

| Status        | Course         |                           | Search | Grade | Term    | Credits |
|---------------|----------------|---------------------------|--------|-------|---------|---------|
| 4 Completed   | ECO 351        | Drin of Microoconomics    |        |       | 2010511 | 2       |
| ✓ completed   | <u>ECU-251</u> | Philodimics               |        | А     | 201950  | 5       |
| In-Progress   | ECO-252        | Prin of Macroeconomics    |        |       | 2020SU  | 3       |
| Not Started   | HIS-111        | World Civilizations I     |        |       |         |         |
| ③ Not Started | HIS-112        | World Civilizations II    |        |       |         |         |
| ③ Not Started | HIS-131        | American History I        |        |       |         |         |
| ③ Not Started | HIS-132        | American History II       |        |       |         |         |
| Not Started   | POL-120        | American Government       |        |       |         |         |
| ③ Not Started | <u>PSY-150</u> | General Psychology        |        |       |         |         |
| ③ Not Started | <u>SOC-210</u> | Introduction to Sociology |        |       |         |         |